## **Uitleg checken laatste versie**

Open de App en klik op het 'hamburgermenu' (zie blauwe pijl hierboven). Het voorbeeld hieronder geldt voor alle scholen.

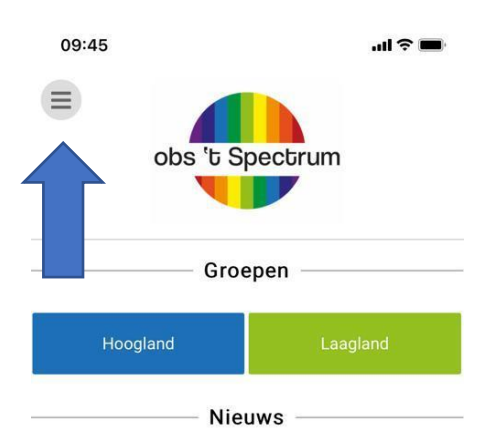

## Schoolfruit

Vanaf komende woensdag hoeft er op woensdag, donderdag en vrijdag geen fruit meegenomen te worden, omdat dan "schoolfruit" weer van start gaat! Meer i... Lees meer...

| Klik vervolgens op 'Accounts' – zie hieronder. |            |   |                              |  |
|------------------------------------------------|------------|---|------------------------------|--|
| 09:45                                          |            |   | ııı ≎ ∎                      |  |
| ×                                              | Menu       | * |                              |  |
| Groepsoverstijgend                             |            |   |                              |  |
| Oudergesprekken                                |            |   |                              |  |
| Nieuws                                         |            |   |                              |  |
| Kalender                                       |            |   |                              |  |
| Albums                                         |            |   |                              |  |
| Nieuwsbrieven                                  |            |   | d                            |  |
| Documenten                                     |            |   |                              |  |
| Absenties                                      |            |   |                              |  |
| Pushnot                                        | tificaties |   |                              |  |
| Watson Assistant                               |            |   |                              |  |
| Groeps be                                      | erichten   |   | dag,<br>te                   |  |
| Hoogland                                       |            |   | rt gaat!                     |  |
| Laaglan                                        | d          |   |                              |  |
| Overige                                        |            |   | ster                         |  |
| Account                                        | ts         |   | 5/6                          |  |
| Onderst                                        | euning     |   | s geleerd<br>n in het<br>ter |  |
| Contact                                        |            |   | dan                          |  |
|                                                |            |   |                              |  |

| 09:46              |               | ul 🗢 🔲 |
|--------------------|---------------|--------|
|                    | Accounts      | *      |
| Skies uw taal      |               |        |
| C Een nieuwe sch   | ool toevoegen |        |
| C Mijn scholen     |               |        |
| C Profiel foto     |               |        |
| C Pushnotificaties | 3             |        |

app version: 5.0.39(46) db: sqlite plugin

Bij app version moet staan: 5.0.39 (46). Is dat het geval, dan hoeft u verder niets te doen. Is dat niet het geval, ga dan naar de Apple Store of Google Play Store en zoek op 'Schoolsunited' of klik hieronder om er rechtstreeks naar toe te gaan:

App store (Apple) >>

Google Play >>